# Using Trace and Zoom Integer with Several Graphs Classic View

# Objectives:

- Use TRACE to move along a given graph and identify ordered pairs
- Move the cursor among different functions
- Use Zoom Integer to identify integer ordered pairs on a graph

## Use TRACE to move along a given graph and identify ordered pairs

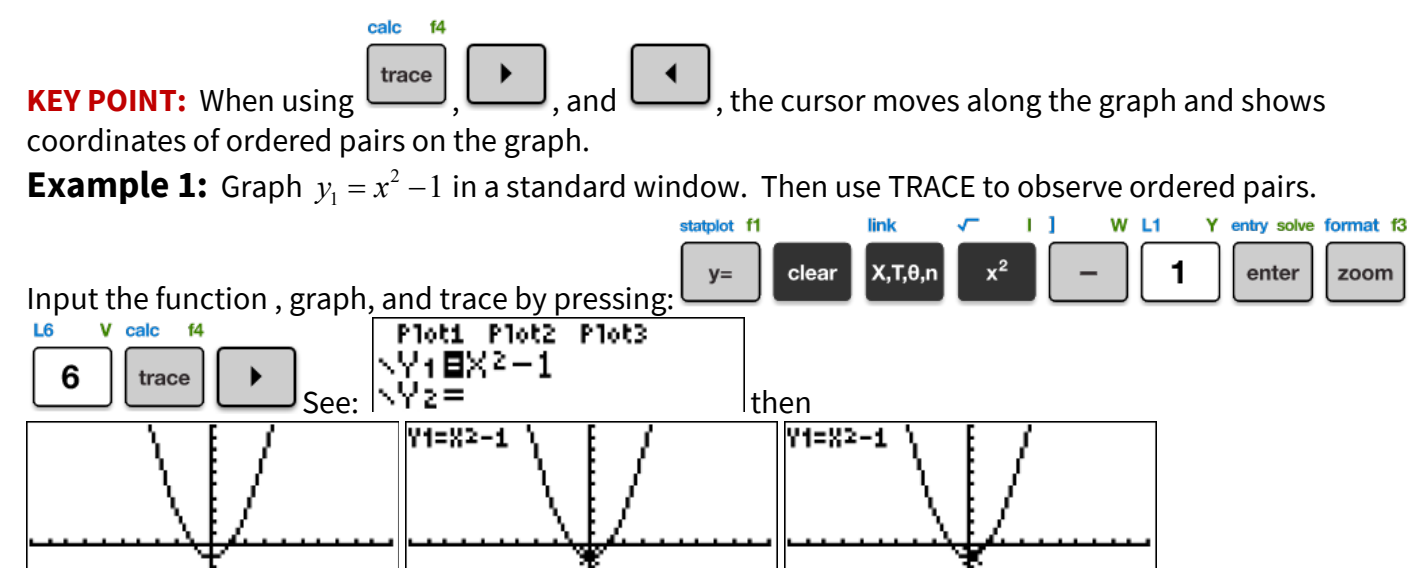

**PRO TIP:** Get comfortable with the left and right directional arrows.

X=0

Repeatedly press and then to move along the graph, observing the coordinates of the ordered pairs at the bottom of the screen.

Y= -1

X=.21276596 [Y=-.9547306

**NOTICE:** The equation being graphed is displayed in the upper left corner!

### Move the cursor among different functions

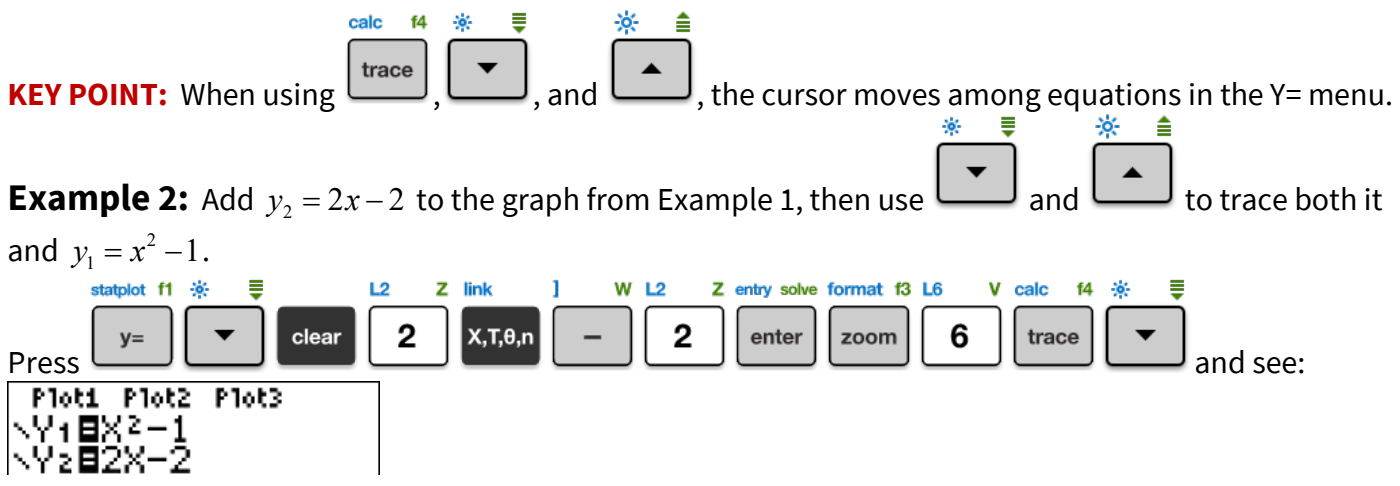

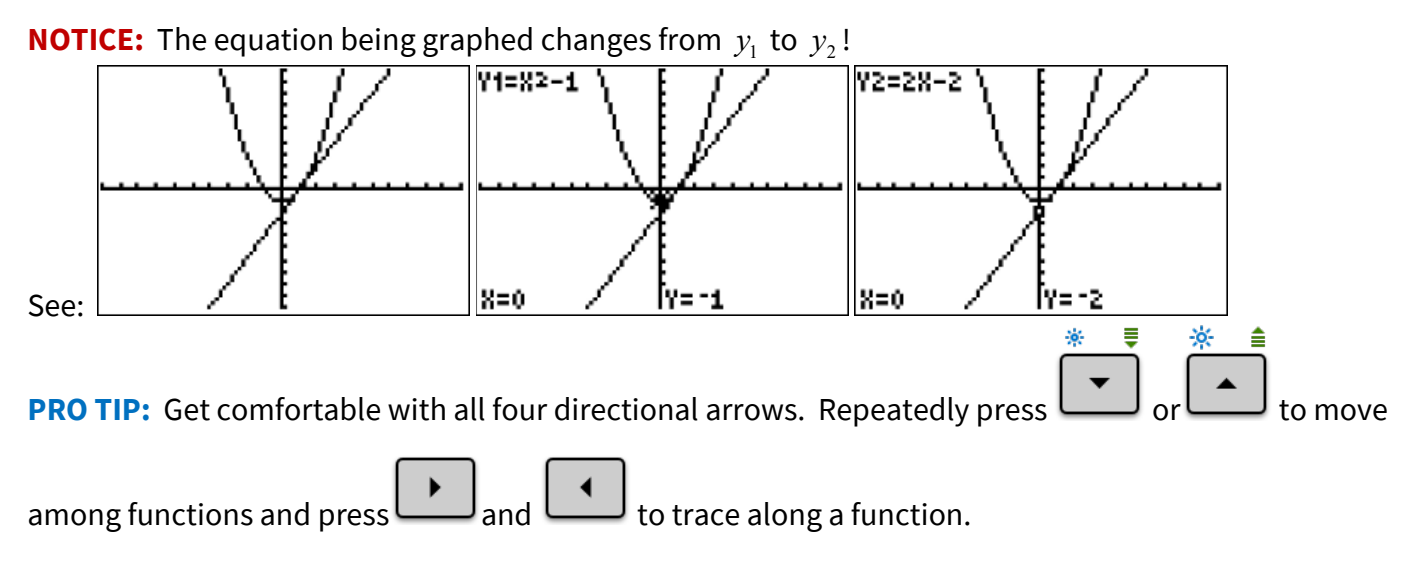

**BUMMER:** When using TRACE, the ordered pairs are usually nasty decimals related to the pixel size and resolution of the calculator screen.

### Use Zoom Integer to identify integer ordered pairs on a graph

**KEY POINTS:** Zoom Integer takes <u>three</u> keys to activate, then forces TRACE to choose integer values of x. **Example 3:** Use Zoom Integer (ZInteger) and TRACE to complete the given table for the functions in the previous examples.

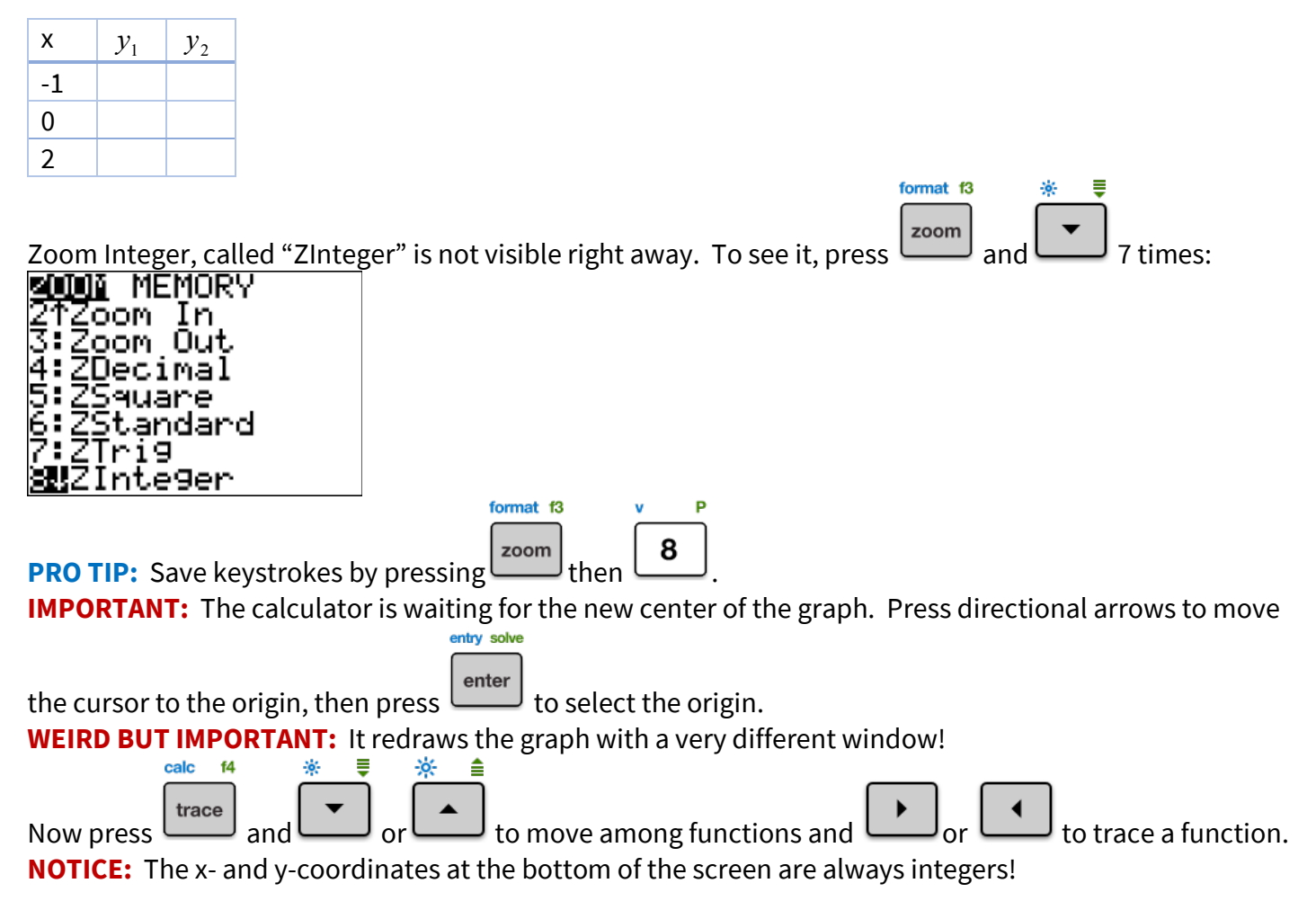

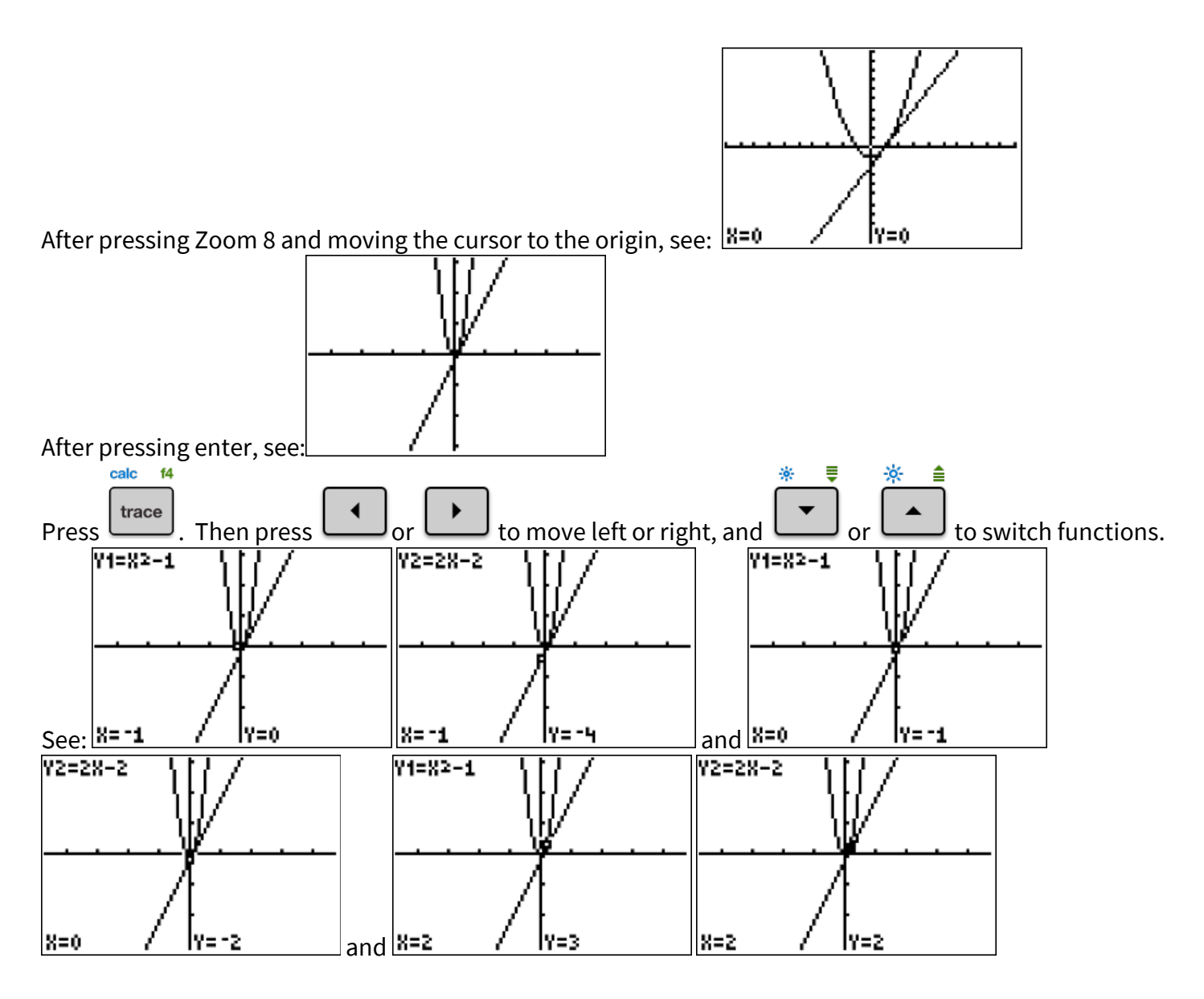

Answer:

| х  | ${\mathcal{Y}}_1$ | $y_2$ |
|----|-------------------|-------|
| -1 | 0                 | -4    |
| 0  | -1                | -2    |
| 2  | 3                 | 2     |

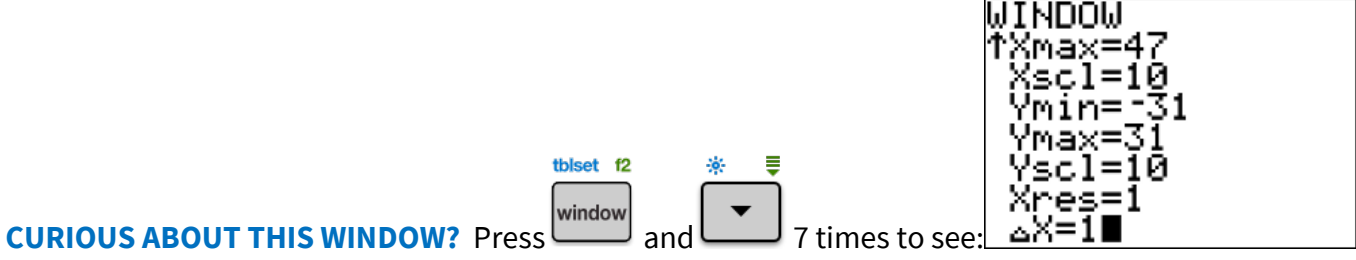

It's delta x = 1 that makes the cursor move one whole unit each time.